## Création d'un anaglyphe avec Photoshop

© Denis Ponté - www.anaglyphe.eu

Réalisez deux images quasi-similaires, correspondant à la vision de l'oeil gauche et de l'oeil droit puis avec Photoshop:

1) importer les images gauche et droite sur le même calque, nommer les images

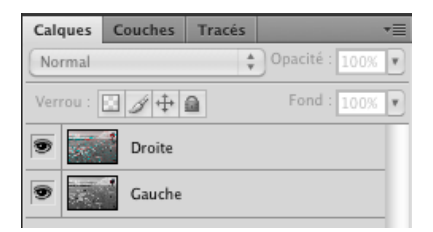

2) positionner les deux images avec l'outil déplacement en jouant avec l'opacité (50%) de l'image droite NB : ne pas oublier de remettre l'opacité à 100% une fois l'image placée!

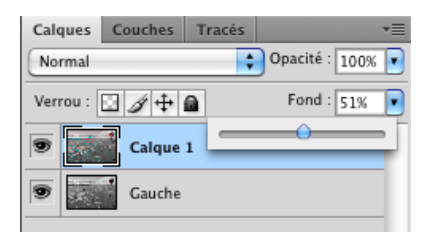

 Pour la vue de droite ouvrir niveau (menu --> Image --> Mode --> niveau) choisir la couche rouge et mettre à 0 les niveaux de sortie

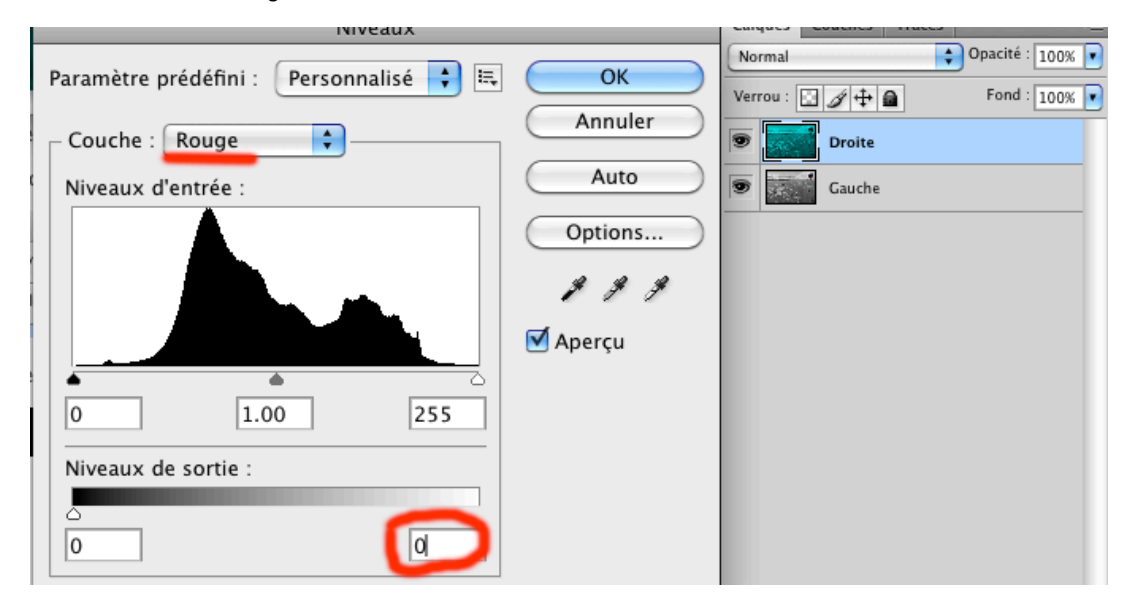

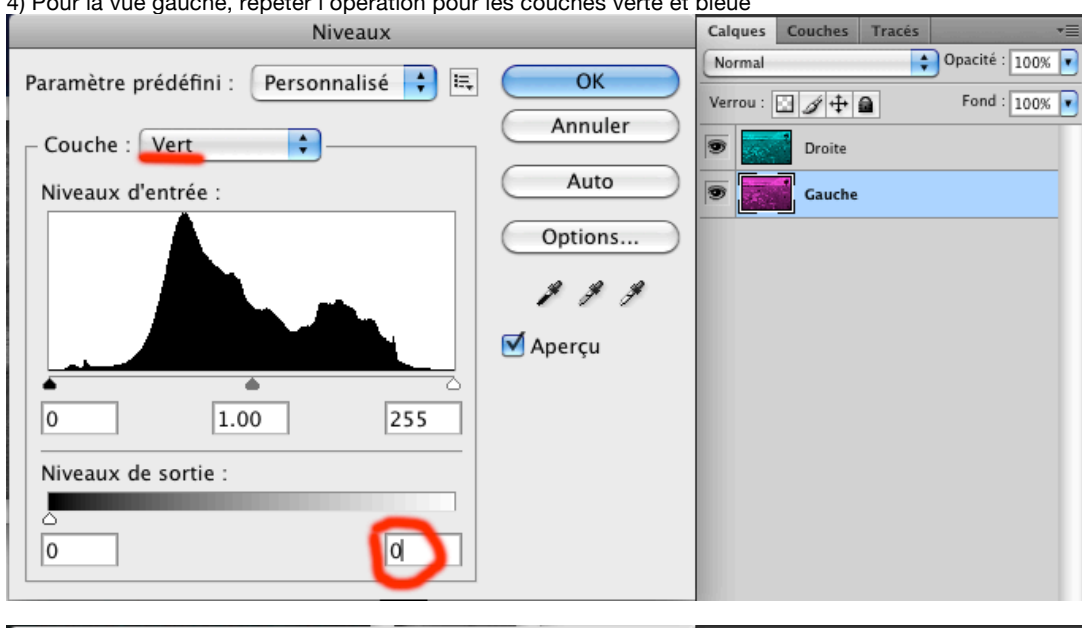

4) Pour la vue gauche, répéter l'opération pour les couches verte et bleue

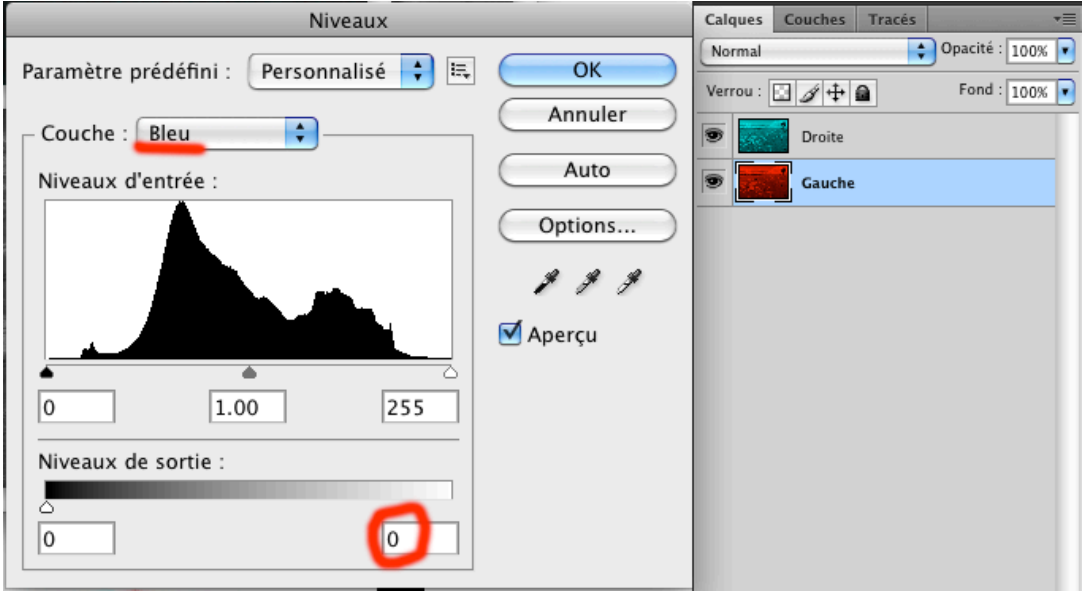

5) modifier la fusion du calque supérieur (Droite) en mode Eclaicir ou Superposition

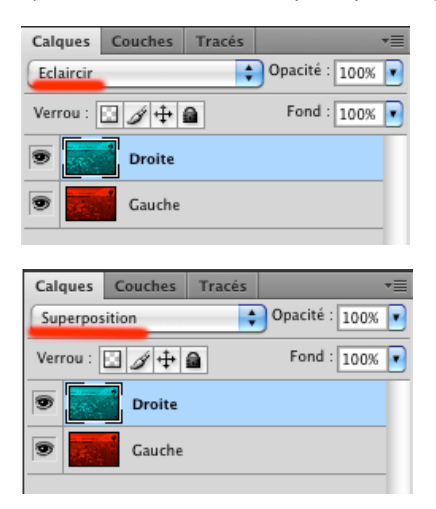

6) Sélectionner l'image du calque supérieur (Droite) et avec l'outil déplacement affiner le positionnement avec les lunettes et recadrer l'image finale.